## SLIK SØKJER DU OM REDUSERT FORELDREBETALING:

Gå til heimesida for Surnadal kommune: <u>https://www.surnadal.kommune.no/tenester/skule-og-utdanning/skulefritidsordning-sfo/redusert-foreldrebetaling-1-2-trinn/</u>

Klikk på lenkja Visma Flyt skole, og logg på med IDporten.

Velg SØKNADER.

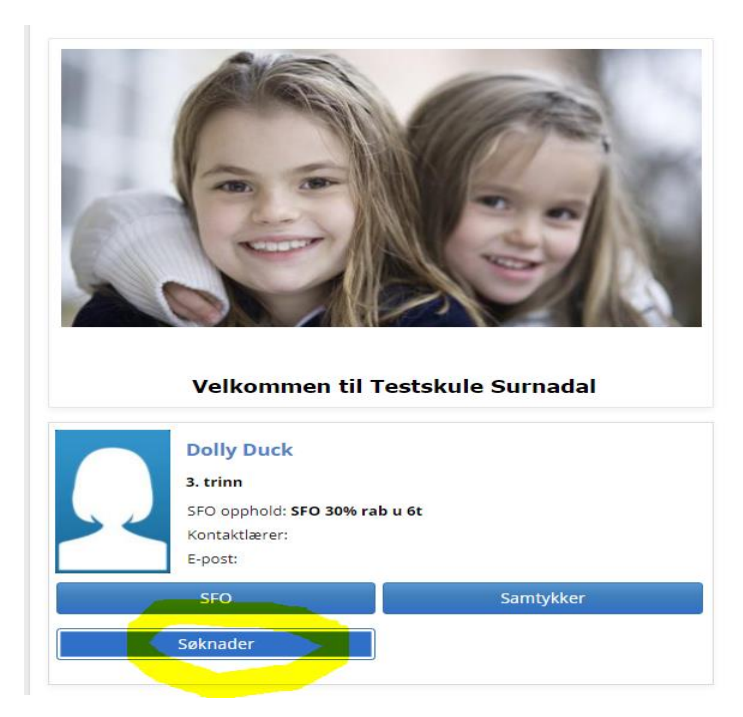

Velg «Redusert foreldrebetaling» i nedtrekkmenyen.

Les reglementet nedst på sida og kryss av for godkjenning, før du fyller ut informasjon i skjemaet.

| Søknad                                                                                                    | Redusert betaling, søknad                                                                         |                                          |
|----------------------------------------------------------------------------------------------------|---------------------------------------------------------------------------------------------------|------------------------------------------|
| * Årsak                                                                                                    | Velg årsak                                                                                        | ~                                        |
| Lønsslipp må las                                                                                                    | stast opp for at skulen skal kunne behandle søknaden.                                             |                                          |
| Dersom ein fam<br>Det må søkjast f                                                                                       | ilie har samla årsinntekt under kr. 465.666 har ein krav på reduksj<br>or eitt skuleår om gongen. | ion i betaling.                          |
| Søknadsfrist for                                                                                                    | å få reduksjon for skuleåret 2020/2021 er 31. august                                              |                                          |
|                                                                                                    |                                                                                                   |                                          |
|                                                                                                    |                                                                                                   |                                          |
|                                                                                                    |                                                                                                   |                                          |
|                                                                                                    |                                                                                                   |                                          |
| Begrunnelse                                                                                                    |                                                                                                   |                                          |
| Sensitiv informasjo                                                                                                    | n må ikke skrives inn.                                                                            |                                          |
|                                                                                                    |                                                                                                   |                                          |
|                                                                                                    |                                                                                                   |                                          |
|                                                                                                    | 00                                                                                                |                                          |
| Antall tegn igjen: 20                                                                                                    |                                                                                                   |                                          |
| Antall tegn igjen: 20<br>Last opp vedle                                                                                  | 55                                                                                                |                                          |
| Antall tegn igjen: 20<br>Last opp vedle<br>Last opp vedle                                                                | 55                                                                                                |                                          |
| Antall tegn igjen: 20<br>Last opp vedle<br>Last opp vedle<br>Last opp vedle                                              | 55<br>55<br>35                                                                                    | Sensitive opplysninger må ikke lastes o  |
| Antall tegn igjen: 20<br>Last opp vedlej<br>Last opp vedlej<br>Last opp vedlej<br>(Kun pdf, png, jpg d                   | 55<br>55<br>55 (jeg)                                                                              | Sensitive opplysninger må ikke lastes op |
| Antall tegn igjen: 20<br>Last opp vedle;<br>Last opp vedle;<br>Last opp vedle;<br>(Kun pdf, png, jpg d                   | 23<br>23<br>25<br>25<br>29<br>0(3)                                                                | Sensitive opplysninger må ikke lastes op |
| Antall tegn igjen: 20<br>Last opp vedle;<br>Last opp vedle;<br>Last opp vedle;<br>(Kun pdf, png, jpg d                   | 23<br>29<br>29<br>20<br>20<br>20<br>20<br>20<br>20<br>20<br>20<br>20<br>20<br>20<br>20<br>20      | Senstilve opplysninger må ikke lastes op |
| Antall tegn igjen: 20<br>Last opp vedle;<br>Last opp vedle;<br>Last opp vedle;<br>(Kun pdf, png, Jpg o                   | 65<br>55<br>56<br>36 Joeg)<br>å ha lest reglementet 😥                                             | Senstlive opplysninger må ikke lastes op |
| Antall tegn igjen: 20<br>Last opp vedle;<br>Last opp vedle;<br>Last opp vedle;<br>Kun pdf, png, jpg d<br>; Deg bekrefter | 85<br>65<br>55 pg joeg)<br>å ha lest reglementet 😥                                                | Sensitive opplysninger må ikke lastes o  |

Det er svært viktig å laste opp rett dokumentasjon, lønsslipp, slik at skulen kan behandle søknaden. Klikk SEND når alle felt er fylt ut.